# 

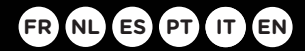

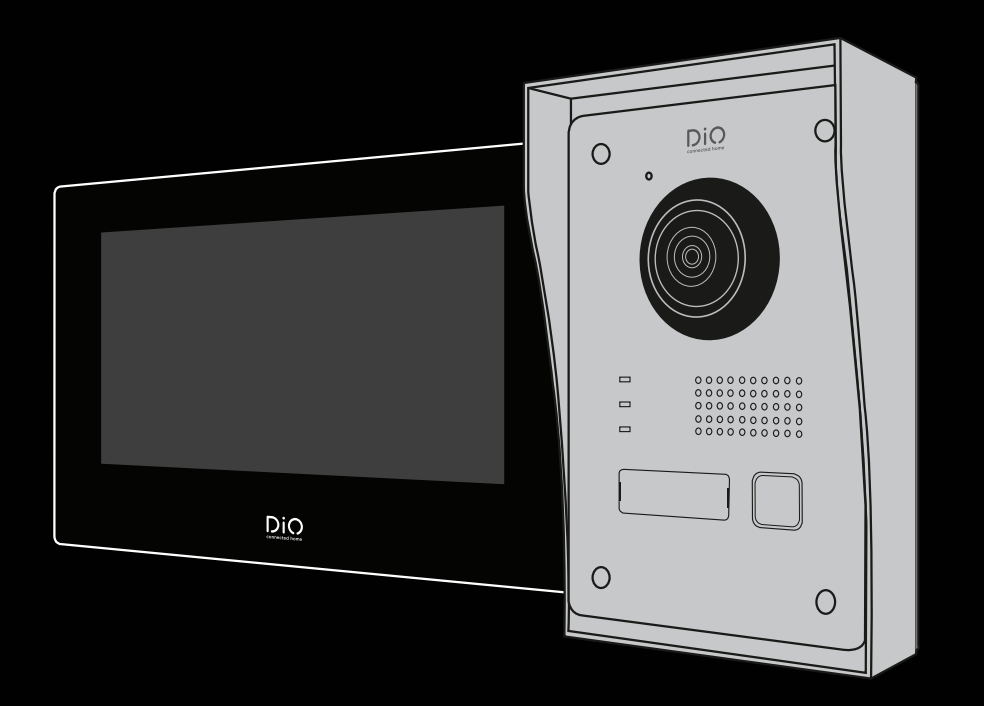

# DiOVDP-IP01

Guide de démarrage rapide / Beknopte handleiding / Guía de inicio rápido Guia de instalação rápido / Kurzanleitung / Guida rapida / Quick start guide

| *  |    |    |    |    |      |    |
|----|----|----|----|----|------|----|
| 1× | l  | 1x | 1x | k  | 1x   | 1x |
|    |    | R  |    |    | name |    |
| 1x | 1× | 1x | 1x | 8x | 1x   | 1x |

## 1. Enregistrer la garantie

Pour enregistrer votre garantie, remplissez le formulaire en ligne sur www.chacon.com/warranty

## 2. Description du produit

## 2.1 Unité extérieure

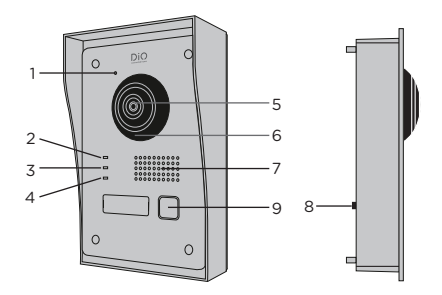

- 1 Microphone
- 2 Indicateur d'appel
- 3 Appel en cours
- 4 Indicateur d'ouverture de porte
- 5 Caméra
- 6 Infrarouge
- 7 Haut-parleur
- 8 Anti-vol
- 9 Bouton d'appel

## 2.2 Connecteurs

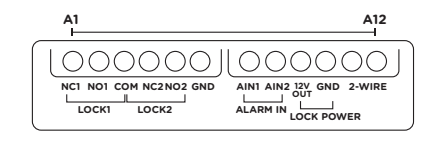

| A1  | NC1        | Normalement fermé                |
|-----|------------|----------------------------------|
| A2  | NO1        | Normalement ouvert               |
| A3  | СОМ        | Commun                           |
| A4  | NC2        | Normalement fermé                |
| A5  | NO2        | Normalement ouvert               |
| A6  | GND        | Neutre                           |
| A7  | AIN1       | Entrée alarme 1                  |
| A8  | AIN2       | Entrée alarme 2                  |
| A9  | 12V<br>OUT | Sortie 12V pour gâche électrique |
| A10 | GND        | Neutre                           |
| A11 | 2-WIRE     | Alimentation + (rouge)           |
| A12 | 2-WIRE     | Alimentation - (noir)            |

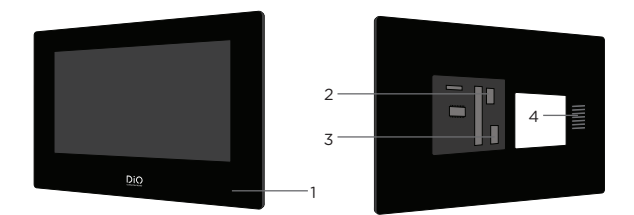

- 1 Microphone
- 2 Connecteur d'alimentation 24V
- 3 Connecteur d'unité extérieure
- 4 Haut-parleur

## 3. Montage du vidéophone

3.1 Unité extérieure

- Avant de commencer
- 1. Assurer-vous que l'écran n'est pas alimenté
- 2. Connectez les câbles de l'unité extérieure avant la fixation

#### A. Montage apparent

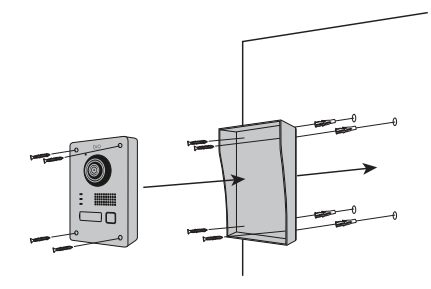

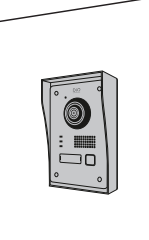

1. Percez 4 trous correspondant aux emplacements de la casquette de protection

- 2. Insérez les chevilles dans les trous et fixez la casquette de protection à l'aide des vis fournies
- 3. Connectez le câble de l'écran à l'unité extérieure
- 4. Fixez l'unité extérieure à la casquette de protection à l'aide des vis fournies

#### B. Montage encastré

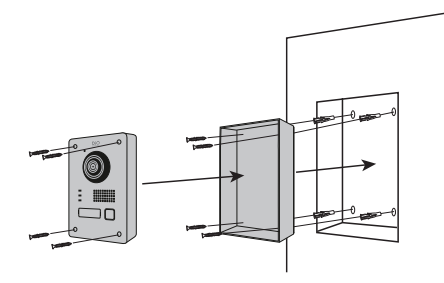

- 1. Réservez l'espace nécessaire dans votre mur pour insérer la boite d'encastrement
- 2.Percez 4 trous correspondant aux emplacements de la boite d'encastrement
- 3. Insérez les chevilles dans les trous et fixez la boite d'encastrement à l'aide des vis fournies
- 4.Connectez le câble de l'écran à l'unité extérieure
- 5.Fixez l'unité extérieure à la boite d'encastrement à l'aide des vis fournies

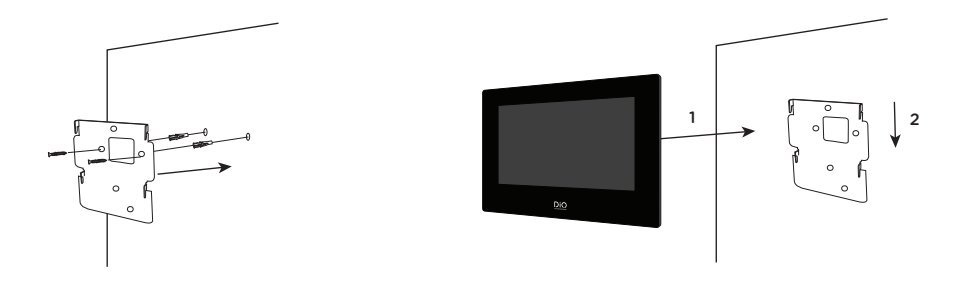

1. Percez 4 trous correspondant aux emplacements du support mural

- 2. Insérez les chevilles dans les trous et fixez le support mural à l'aide des vis fournies
- 3. Connectez le connecteur d'alimentation ainsi que le connecteur de l'unité extérieure
- 4.Emboitez l'écran sur le support mural comme décrit sur l'image 3

## 4. Configuration initiale

#### 4.1 Assistant de configuration

Lors de la première mise sous tension, un assistant vous guidera à l'écran afin de configurer les principaux paramètres de votre vidéophone.

Veuillez suivre ces étapes avant d'utiliser l'appareil.

| Create Password                    |   |
|------------------------------------|---|
| Please enter a new password        | ] |
| Please enter the password again    | ] |
| Password length 8 to 16 characters | 1 |
| ОК                                 |   |
|                                    |   |
|                                    |   |

#### Etape 1

Choisissez un mot de passe administrateur pour accéder au menu des réglages ultérieurement.

|             | Wizard   | -Network 2/4 |               |
|-------------|----------|--------------|---------------|
|             |          |              |               |
| Local IP    |          |              | 192.168.1.26  |
| Subnet Mask |          |              | 255.255.255.0 |
| Gateway     |          |              | 192.168.1.1   |
|             |          |              |               |
|             | Previous | Next         | Skip          |

#### Etape 3

Configuration d'un réseau local entre l'unité intérieure et l'unité extérieure.

Il est conseillé de laisser l'option DHCP désactivée et de conserver la configuration par défaut.

|          | Wizard-Language 1/4 |              |
|----------|---------------------|--------------|
| English  |                     | $\checkmark$ |
| Русский  |                     |              |
| Deutsch  |                     |              |
| Italiano |                     |              |
| Français |                     |              |
|          | Next                | Skip         |

#### Etape 2

Sélectionnez la langue de votre choix

|      |            | Wiza     | rd-Settir | ngs 3/4 |                |   |
|------|------------|----------|-----------|---------|----------------|---|
| 🗔 İn | idoor Stat | ion Type |           |         | Indoor Station | > |
| Fle  | oor        |          |           |         |                | 1 |
| Ro   | oom N°     |          |           |         |                | 1 |
| _    |            |          |           |         |                |   |
|      |            |          |           |         |                |   |
|      |            | Previous |           | Next    | Skip           |   |

#### Etape 4

Vous pouvez renseigner un numéro d'étage et un numéro de pièce dans le cas d'une installation réseau comportant plusieurs appareils différents. Cette option est facultative.

|        |                             | Wizard-Rela  | ated Devices 4/4  |          | C |
|--------|-----------------------------|--------------|-------------------|----------|---|
|        | Please enter the            | serial N°    |                   |          | Q |
| ✓<br>_ | 012020033<br>DIOVDP-IP01-05 | 192.168.1.26 | V2.1 Build 200402 | Activate | 0 |
|        |                             | Previous     | Finish            |          |   |

#### 4.2 Connexion au réseau WiFi

La connexion de votre appareil au réseau WiFi n'est pas indispensable. Elle n'est nécessaire que pour l'ajout dans l'application Smartphone et le contrôle à distance.

Sur l'écran d'accueil, sélectionnez le menu paramètres 🤷

Sélectionnez ensuite l'icône WiFi dans le menu de gauche 🤶

Choisissez votre réseau dans la liste déroulante

## 5. Installation de l'application

L'application est disponible sur les systèmes Android et IOS.

Recherchez et installez l'application « Guarding Vision » sur Android Play Store ou sur l'Apple Store suivant votre modèle de Smartphone.

Ouvrez l'application et créez un compte utilisateur en suivant les instructions à l'écran.

#### 5.1 Enregistrement par QR code

Sur l'écran d'accueil de votre écran de vidéophone, sélectionnez le menu paramètres 🖉

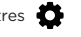

Sélectionnez ensuite l'icône configuration

Rendez-vous dans la partie 'Paramètres du service Guarding Vision' pour afficher le code QR de l'appareil.

Dans l'application 'Guarding Vision' sur votre smartphone, sélectionnez l'icone '+' en haut à droite.

Choisissez 'Analyser le code' dans le menu déroulant.

Placez l'appareil photo en face du code QR sur l'écran du vidéophone.

#### 5.2 Enregistrement manuel

Sur l'écran d'accueil de votre écran de vidéophone, sélectionnez le menu paramètres 🗴

Sélectionnez ensuite l'icône configuration

Rendez-vous dans la partie 'Informations sur l'appareil' pour afficher le numéro de série de l'appareil.

Dans l'application 'Guarding Vision' sur votre smartphone, sélectionnez l'icone '+' en haut à droite.

Choisissez 'Ajout manuel' dans le menu déroulant.

Entrez le numéro de série affiché sur l'écran de votre vidéophone.

#### Note:

Le mot de passe par défaut de votre appareil est 123456 Le code de vérification par défaut de votre appareil est ABCDEF.

#### Etape 5

Assurez-vous que votre unité extérieure apparait dans la liste des périphériques.

Une liste vide signale un problème de câblage entre le moniteur et l'unité extérieure.

Si c'est le cas, mettez votre appareil hors tension et vérifier vos connexions.

# 6 Spécifications

| General                                |                                             |
|----------------------------------------|---------------------------------------------|
| Type d'interphone                      | 2 fils mains libres                         |
| Températures de fonctionnement         | -40 ~ +55 °C                                |
| Temératures de stockage                | -40 ~ +55 °C                                |
| Longueur et section de câble           | de 0 à 100 m / section : 1.5 mm2            |
| Degré de protection (unité extérieure) | IP65                                        |
|                                        |                                             |
| Spécifications                         |                                             |
| Marque de l'adaptateur                 | НОІОТО                                      |
| Référence du modèle adaptateur         | ADS-40FSI-19 24036EPG                       |
| Tension d'entrée                       | 24DC                                        |
| Fréquence du CA d'entrée               | 100-240V - 50-60Hz                          |
| Tension de sortie                      | 24,0V DC                                    |
| Courant de sortie                      | 1,0A                                        |
| Puissance de sortie                    | 24W                                         |
| Rendement moyen en mode actif          | 80%                                         |
| Rendement à faible charge (10%)        | 76%                                         |
| Consommation électrique hors charge    | 4W                                          |
| Consommation                           | Unité extérieure <10W; Unité intérieure <8W |
| Nombre de mélodies                     | 3                                           |
| Durée de parole                        | From 90s to 120s                            |
| Fréquence audio                        | 500. ~ 8k. Hz                               |
| Type d'écran                           | 7" TFT LCD tactile                          |
| Résolution d'écran                     | 1024 X 600 Pixels                           |
| Type de caméra                         | 2MP Colour CMOS                             |
| Résolution de la caméra                | 1920 X 1080 Pixels                          |
| Ouverture de porte                     | 12.V - 1A max (1-5 secondes)                |
| Ouverture de portail                   | Contact sec NO/NC (1 seconde)               |
| Cryptage WiFi                          | WPA-PSK/WPA2-PSK                            |
| Sécurité                               | AES128                                      |
| Protocoles                             | TCP/IP ,RTSP, WIFI                          |
| Vision nocturne                        | Infrarouge faible illumination              |
| Distance vision nocture                | 3 Mètre                                     |
| Poids unité extérieure                 | 1044g                                       |
| Poids unité extérieure                 | 624g                                        |

\_\_\_\_ Courant Continu (CC)

➤ Courant alternatif (CA)

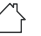

Utilisation intérieure

Appareil Classe II

Cela désigne un appareil répondant aux exigences de sécurité pour les appareils Classe II, se conformant à la norme IEC 61140

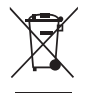

Ce produit doit être traité conformément à la directive Européenne 2002/96/EC dans le but d'être recyclé ou démonté pour minimiser son impact sur l'environnement. Pour davantage d'informations, veuillez contacter les autorités locales ou régionales.

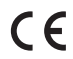

Le soussigné, Chacon, déclare que l'équipement radioélectrique du type 'DiOVDP-IP01 est conforme à la Directive 2014/53/UE.

Le texte complet de la déclaration UE de conformité est disponible à l'adresse internet suivante : http://chacon.com/ conformity

#### FR - FRANCE: SUIVANT LA REGLEMENTATION CNIL concernant les dispositif de vidéosurveillance ou visiophone

Ce dispositif a pour fonction d'identifier un visiteur, en aucun cas il ne doit être utilisé pour surveiller la rue ou l'espace public. Ce dispositif doit être utilisé conformément à la loi informatique et libertés. Toute utilisation de ce produit en dehors d'un cadre strictement personnel est soumise à des obligations légales d'utilisation, notamment en application de la loi n°78-17 du 6 janvier 1978, sur lesquelles il appartient à l'acquéreur de se renseigner auprès de la CNIL, et est soumis à l'obtention d'autorisations administratives préalables.

L'acquéreur est susceptible d'engager sa responsabilité civile et pénale en cas d'utilisation détournée du dispositif dans le but de porter atteinte à l'intimité de la vie privée ou à l'image de tiers ; Le fabricant ne pourra en aucun cas être tenu responsable d'une utilisation du visiophone en contravention avec les dispositions législatives et réglementaires en vigueur.

## 7. Support

www.chacon.com/support

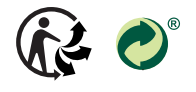

www.chacon.com Chacon S.A. - Avenue mercator 2 - 1300 Wavre

# 0. Inhoud van de verpakking

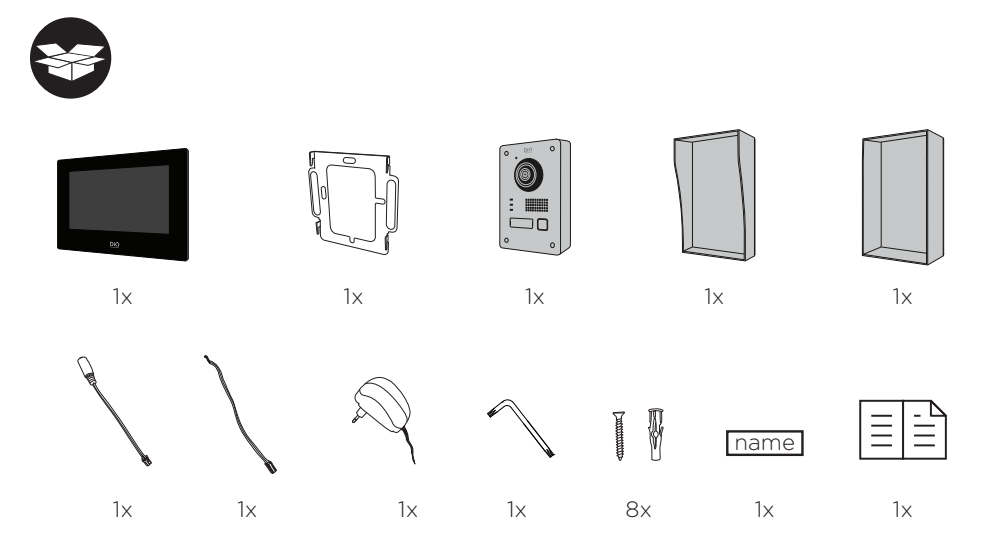

## 1. Registreren van uw garantie

Vul om uw garantie te registreren het onlineformulier in op www.chacon.com/warranty.

## 2. Productbeschrijving

## 2.1 De buitenunit

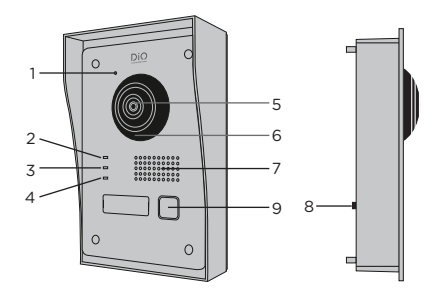

- 1 Microfoon
- 2 Oproep-indicator
- 3 Gesprek bezig
- 4 Deur openen-indicator
- 5 Camera
- 6 Infrarood
- 7 Luidspreker
- 8 Diefstalbeveiliging
- 9 Belknop

## 2.2 Connectoren

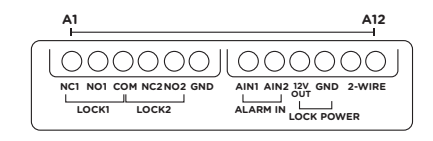

| A1  | NC1        | NC Normally closed (normaal gesloten) |
|-----|------------|---------------------------------------|
| A2  | NO1        | NO Normally open (normaal open)       |
| A3  | СОМ        | Gemeenschappelijk                     |
| A4  | NC2        | NC Normally closed (normaal gesloten) |
| A5  | NO2        | NO Normally open (normaal open)       |
| A6  | GND        | Neutraal                              |
| A7  | AIN1       | Alarmingang 1                         |
| A8  | AIN2       | Alarmingang 2                         |
| A9  | 12V<br>OUT | 12V-uitgang voor elektrisch slot      |
| A10 | GND        | Neutraal                              |
| A11 | 2-WIRE     | Voeding + (rood)                      |
| A12 | 2-WIRE     | Voeding - (zwart)                     |

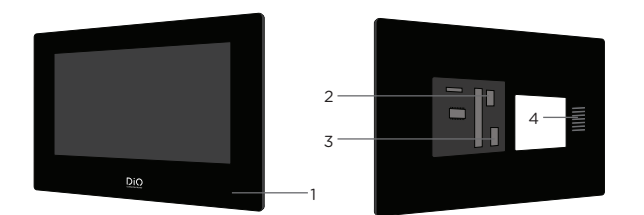

#### 1 Microfoon

- 2 24V-voedingsconnector
- 3 Buitenunitconnector
- 4 Luidspreker

## 3. Monteren van de videofoon

## 3.1 Buitenunit

## Vóór u begint

- 1. Zorg ervoor dat het scherm niet ingeschakeld is.
- 2. Sluit de kabels van de buitenunit aan alvorens deze vast te zetten.

#### A. Opbouwmontage

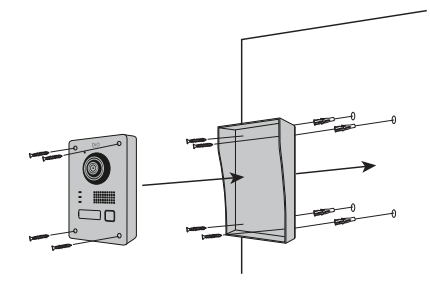

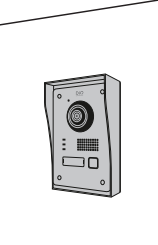

1. Boor 4 gaten op de plaatsen van de openingen in het beschermkapje.

- 2. Plaats de pluggen in de gaten en zet het beschermkapje vast met de bijgeleverde schroeven.
- 3. Sluit de kabel van het scherm aan op de buitenunit.
- 4.Zet de buitenunit vast in het beschermkapje met de bijgeleverde schroeven.

#### B. Inbouwmontage

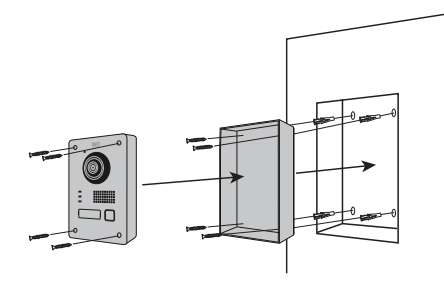

- 1. Maak de nodige ruimte vrij in de muur voor de inbouwdoos.
- 2.Boor 4 gaten op de plaatsen van de openingen in de inbouwdoos.
- 3. Plaats de pluggen in de gaten en zet de inbouwdoos vast met de bijgeleverde schroeven.
- 4.Sluit de kabel van het scherm aan op de buitenunit.
- 5. Zet de buitenunit vast in de inbouwdoos met de bijgeleverde schroeven.

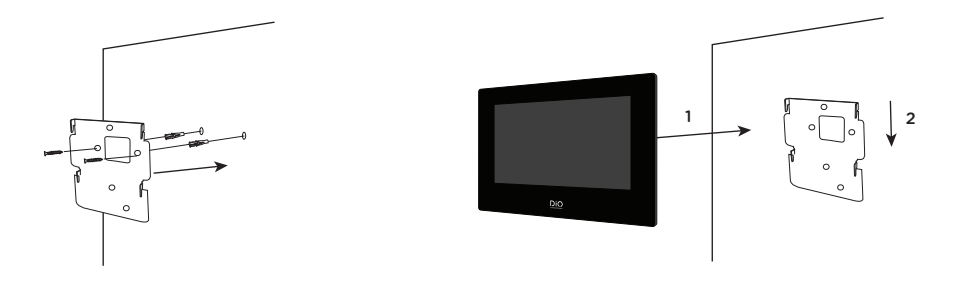

1. Boor 4 gaten op de plaatsen van de openingen in het wandmontageplaatje.

- 2. Plaats de pluggen in de gaten en zet het wandmontageplaatje vast met de bijgeleverde schroeven.
- 3. Sluit de voedingsconnector en de buitenunitconnector aan.
- 4.Bevestig het scherm op het wandmontageplaatje zoals weergegeven in afbeelding 3.

## 4. Eerste configuratie

#### 4.1 Configuratiewizard

Bij de eerste keer inschakelen leidt de wizard u naar het scherm voor het configureren van de belangrijkste instellingen van uw videofoon.

Volg deze stappen voor u het apparaat in gebruik neemt.

| Create Password                    |    |
|------------------------------------|----|
| Please enter a new password        |    |
|                                    |    |
| Please enter the password again    | I. |
| Password length 8 to 16 characters |    |
| ОК                                 |    |
|                                    |    |
|                                    |    |
|                                    |    |

#### Stap 1

Kies een beheerderswachtwoord om later naar het instellingenmenu te gaan.

|             | Wizard-Network | 2/4 |               |
|-------------|----------------|-----|---------------|
| DHCP        |                |     |               |
| Local IP    |                |     | 192.168.1.26  |
| Subnet Mask |                |     | 255.255.255.0 |
| Gateway     |                |     | 192.168.1.1   |
|             |                |     |               |
|             | Previous N     | ext | Skip          |

#### Stap 3

Configureren van een lokaal netwerk tussen de buitenunit en de binnenunit.

Het is aanbevolen om de optie DHCP uitgeschakeld te laten en de standaardconfiguratie te behouden.

|          | Wizard-Language 1/4 |              |
|----------|---------------------|--------------|
| English  |                     | $\checkmark$ |
| Русский  |                     |              |
| Deutsch  |                     |              |
| Italiano |                     |              |
| Français |                     |              |
|          | Next                | Skip         |

#### Stap 2

Selecteer de gewenste taal.

| Wizard-Settings 3/4 |            |      |                |   |  |  |
|---------------------|------------|------|----------------|---|--|--|
| Indoor Sta          | ition Type |      | Indoor Station | > |  |  |
| Floor               |            |      |                | 1 |  |  |
| Room N°             |            |      |                | 1 |  |  |
|                     |            |      |                |   |  |  |
|                     |            |      |                |   |  |  |
|                     | Previous   | Next | Skip           |   |  |  |

#### Stap 4

U kunt een etagenummer en een kamernummer invoeren in geval van een netwerkinstallatie met meerdere verschillende apparaten.

Deze optie is niet verplicht.

|                               | Wizard-Rela  | ated Devices 4/4  |          | C |
|-------------------------------|--------------|-------------------|----------|---|
| Please enter the se           | erial N°     |                   |          | Q |
| ✓ 012020033<br>DIOVDP-IP01-05 | 192.168.1.26 | V2.1 Build 200402 | Activate | 0 |
| Pr                            | evious       | Finish            |          |   |

#### 4.2 Verbinden met het wifi-netwerk

Het verbinden van uw apparaat met het wifi-netwerk is niet noodzakelijk. Het is enkel nodig om het apparaat te kunnen toevoegen in de smartphone-app en het te kunnen bedienen op afstand.

Selecteer op het welkomstscherm het instellingenmenu

Selecteer het wifi-symbool 🛜 in het linkermenu.

Kies uw netwerk in de vervolgkeuzelijst.

## 5. Installeren van de app

De app is beschikbaar voor Android en iOS.

Zoek afhankelijk van uw smartphonemodel in de Android Play Store of in de Apple Store de app 'Guarding Vision' en installeer deze.

Open de app en volg de instructies op het scherm om een gebruikersaccount aan te maken.

#### 5.1 Registreren met QR-code

Selecteer het instellingenmenu op het welkomstscherm van het videofoonscherm 🚺

Selecteer het configuratiepictogram

Ga naar het gedeelte 'Instellingen van de Guarding Vision-dienst' om de QR-code van het apparaat weer te geven.

Selecteer in de 'Guarding Vision'-app op uw smartphone het plusteken '+' recht bovenin.

Kies 'Code analyseren' in het vervolgkeuzemenu.

Houd de fotocamera voor de QR-code op het scherm van de videofoon.

#### 5.2 Handmatig registreren

Selecteer het instellingenmenu op het welkomstscherm van het videofoonscherm 🤷 .

Selecteer het configuratiepictogram

Ga naar het gedeelte 'Apparaatgegevens' om het serienummer van het apparaat weer te geven.

Selecteer in de 'Guarding Vision'-app op uw smartphone het plusteken '+' recht bovenin.

Kies 'Handmatig toevoegen' in het vervolgkeuzemenu.

Voer het serienummer in dat weergegeven wordt op het scherm van uw videofoon.

#### Opmerking:

Het standaardwachtwoord van uw apparaat is 123456. De standaardverificatiecode van uw apparaat is ABCDEF.

#### Stap 5

Controleer of uw buitenunit in de lijst met randapparaten staat.

Een lege lijst wijst op een probleem met de bedrading tussen de monitor en de buitenunit.

Schakel in dit geval uw apparaat uit en controleer de aansluitingen.

# 6 Technische gegevens

| Algemeen                                 |                                          |
|------------------------------------------|------------------------------------------|
| Intercomtype                             | 2-draads handsfree                       |
| Bedrijfstemperatuur                      | -40 ~ +55 °C                             |
| Opslagtemperatuur                        | -40 ~ +55 °C                             |
| Kabellengte en diameter                  | 0 tot 100 m / diameter: : 1.5 mm2        |
| Beschermingsgraad (buitenunit)           | IP65                                     |
|                                          |                                          |
| Specificaties                            |                                          |
| Handelsmerk Adapter                      | НОІОТО                                   |
| Typeaanduiding Adapter                   | ADS-40FSI-19 24036EPG                    |
| Voedingsspanning                         | 100~240V                                 |
| Voedingsfrequentie                       | 50~60Hz                                  |
| Uitgangsspanning                         | 24,0V DC                                 |
| Uitgangsstroom                           | 1,5A                                     |
| Uitgangsvermogen                         | 36W                                      |
| Gemiddelde actieve efficiëntie           | 80%                                      |
| Efficiëntie bij lage belasting (10 %)    | 76%                                      |
| Energieverbruik in niet-belaste toestand | 4W                                       |
| Stroomverbruik                           | Buitenunit <10W; Binnenunit <8W          |
| Aantal belmelodieën                      | 3                                        |
| Spreektijd                               | From 90s to 120s                         |
| Zendfrequentie                           | 500. ~ 8k. Hz                            |
| Schermtype                               | 7" TFT LCD touchscreen                   |
| Schermresolutie                          | 1024 X 600 Pixels                        |
| Cameratype                               | 2MP Colour CMOS                          |
| Cameraresolutie                          | 1920 X 1080 Pixels                       |
| Deurontgrendeling                        | 12.V - 1A max (1-5 seconden)             |
| Poortontgrendeling                       | Potentiaalvrij contact NO/NC (1 seconde) |
| Wifi-versleuteling                       | WPA-PSK/WPA2-PSK                         |
| Beveiliging                              | AES128                                   |
| Protocols                                | TCP/IP ,RTSP, WIFI                       |
| Infrarood                                | Krachtige ICR-led                        |
| Infraroodafstand                         | 3 meter                                  |
| Buitenunit                               | 1044g                                    |
| Binnenunit                               | 624g                                     |

Gelijkstroom (CC)

➤ Wisselstroom (CA)

Binnenshuis gebruik γ

Klasse II-apparaat

 
 Klasse II-apparaat

 Dit betekent een apparaat dat voldoet aan de veiligheidseisen voor Klasse II-apparaten,
 conform de norm IEC 61140

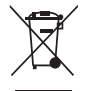

Dit product moet zijn verwerkt volgens de Richtlijn nr. 2002/96/EG met het doel van de recycling ervan of moet zijn gedemonteerd op die wijze, dat zijn invloed op de omgeving de kleinst mogelijk was. Meer details wordt aan u door locale of regionale overheid verstrekt.

CE

Hierbij verklaar ik, Chacon, dat het type radioapparatuur 'DiOVDP-IP' conform is met Richtlijn 2014/53/EU. De volledige tekst van de EU-conformiteitsverklaring kan worden geraadpleegd op het volgende internetadres: http:// chacon.com/conformity

## 7. Support

www.chacon.com/support

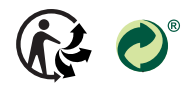

www.chacon.com Chacon S.A. - Avenue mercator 2 - 1300 Wavre

# 0. Contenido de la caja

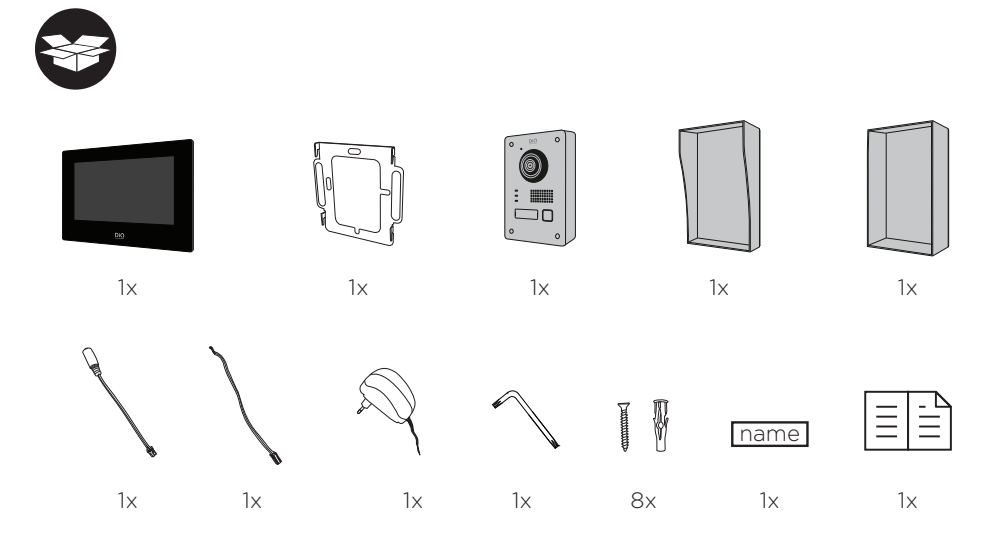

# 1. Registrar la garantía

Para registrar la garantía, rellene el formulario en línea en www.chacon.com/warranty

## 2. Descripción del producto

## 2.1 Unidad exterior

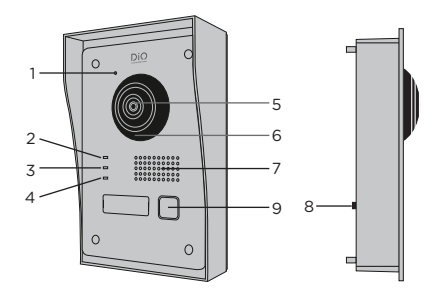

- 1 Micrófono
- 2 Indicador de llamada
- 3 Llamada en curso
- 4 Indicador de apertura puerta
- 5 Cámara
- 6 Infrarrojos
- 7 Altavoz
- 8 Antirrobo
- 9 Botón de llamada

#### 2.2 Conectores

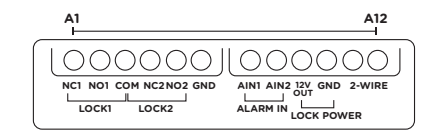

| A1  | NC1        | Normalmente cerrado                  |
|-----|------------|--------------------------------------|
| A2  | NO1        | Normalmente abierto                  |
| A3  | СОМ        | Común                                |
| A4  | NC2        | Normalmente cerrado                  |
| A5  | NO2        | Normalmente abierto                  |
| A6  | GND        | Neutro                               |
| A7  | AIN1       | Entrada alarma 1                     |
| A8  | AIN2       | Entrada alarma 2                     |
| A9  | 12V<br>OUT | Salida 12 V para cerradero eléctrico |
| A10 | GND        | Neutro                               |
| A11 | 2-WIRE     | Alimentación + (rojo)                |
| A12 | 2-WIRE     | Alimentación - (negro)               |

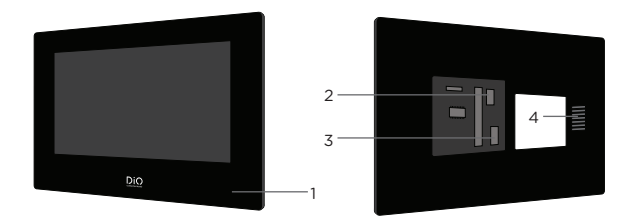

- 1 Micrófono
- 2 Conector de alimentación de 24 V
- 3 Conector de unidad exterior
- 4 Altavoz

## 3. Montaje del videoportero

#### 3.1 Unidad exterior

Antes de empezar

- 1. Asegúrese de que la pantalla no reciba alimentación eléctrica.
- 2. Conecte los cables de la unidad exterior antes de la fijación.

#### A. Montaje aparente

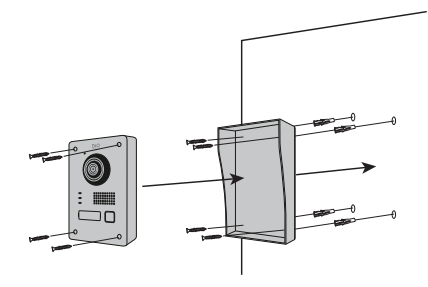

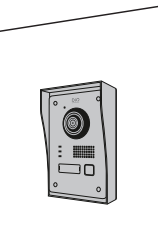

1. Practique 4 orificios correspondientes a los emplazamientos de la carcasa de protección.

- 2. Inserte las clavijas en los orificios y fije la carcasa de protección con los tornillos incluidos.
- 3. Conecte el cable de la pantalla a la unidad exterior.
- 4. Fije la unidad exterior a la carcasa de protección con los tornillos incluidos.

#### B. Montaje empotrado

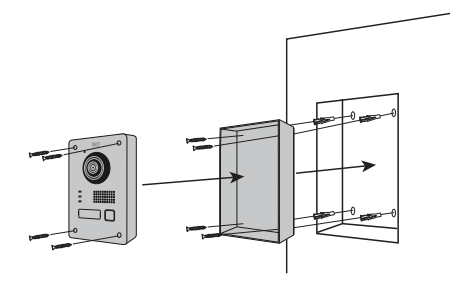

- 1. Reserve el espacio necesario en la pared para insertar la caja de empotrar.
- 2. Practique 4 orificios correspondientes a los emplazamientos de la caja de empotrar.
- 3. Inserte las clavijas en los orificios y fije la caja de empotrar con los tornillos incluidos.
- 4.Conecte el cable de la pantalla a la unidad exterior.
- 5. Fije la unidad exterior a la caja de empotrar con los tornillos incluidos.

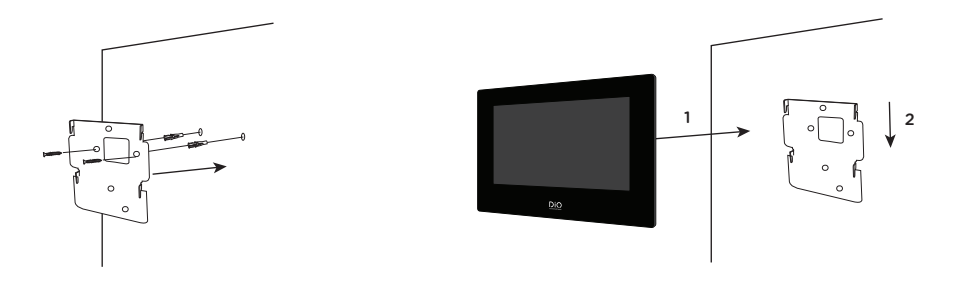

1. Practique 4 orificios correspondientes a los emplazamientos del soporte de pared.

- 2. Inserte las clavijas en los orificios y fije el soporte de pared con los tornillos incluidos.
- 3. Conecte el conector de alimentación y el conector de la unidad exterior.
- 4. Encaje la pantalla en el soporte de pared como se describe en la imagen 3.

## 4. Configuración inicial

#### 4.1 Asistente de configuración

Al ponerlo en marcha por primera vez, un asistente le guiará por la pantalla para configurar los principales ajustes del videoportero.

Realice estos pasos antes de utilizar este aparato.

| Create Pa                 | assword      |
|---------------------------|--------------|
| Please enter a new        | password     |
|                           |              |
| Please enter the pa       | ssword again |
| Password length 8 to 16 c | haracters    |
| ОК                        |              |
|                           |              |
|                           |              |
|                           |              |

#### Paso 1

Seleccione una contraseña de administrador para acceder al menú de ajustes más adelante.

|             | Wizard   | -Network 2/4 |               |
|-------------|----------|--------------|---------------|
|             |          |              |               |
| Local IP    |          |              | 192.168.1.26  |
| Subnet Mask |          |              | 255.255.255.0 |
| Gateway     |          |              | 192.168.1.1   |
|             |          |              |               |
|             | Previous | Next         | Skip          |

#### Paso 3

Configuración de una red local entre la unidad interior y la unidad exterior.

Se recomienda dejar la opción DHCP desactivada y conservar la configuración por defecto.

|          | Wizard-Language 1/4 |              |
|----------|---------------------|--------------|
| English  |                     | $\checkmark$ |
| Русский  |                     |              |
| Deutsch  |                     |              |
| Italiano |                     |              |
| Français |                     |              |
|          | Next                | Skip         |

#### Paso 2

Seleccione el idioma que prefiera.

|              | Wizard    | -Settings 3/4 |                |   |
|--------------|-----------|---------------|----------------|---|
| ] Indoor Sta | tion Type |               | Indoor Station | > |
| Floor        |           |               |                | 1 |
| Room N°      |           |               |                | 1 |
|              |           |               |                |   |
|              |           |               |                |   |
|              | Previous  | Next          | Skip           |   |

#### Paso 4

Puede indicar un número de piso y un número de habitación en caso de una instalación de red que conste de varios aparatos diferentes. Esto es opcional.

|   |                          |        | Wizard-Re    | lated Devices 4/4 |          | C |
|---|--------------------------|--------|--------------|-------------------|----------|---|
| F | Please enter             | the se | rial N°      |                   |          | Q |
| ✓ | 012020033<br>DIOVDP-IP01 | 1-05   | 192.168.1.26 | V2.1 Build 200402 | Activate | 0 |
|   | -                        |        |              |                   |          |   |
|   |                          | Pr     | evious       | Finish            |          |   |

#### 4.2 Conexión a la red wifi

La conexión de su aparato a la red wifi no es indispensable. Solo se necesita para añadirlo a la aplicación para smartphone y controlarlo a distancia.

En la pantalla de inicio, seleccione el menú de ajustes 🖉

A continuación, seleccione el icono wifi en el menú a la izquierda 奈

Seleccione su red en la lista desplegable.

## 5. Instalación de la aplicación

La aplicación está disponible en los sistemas Android e IOS.

Busque e instale la aplicación «Guarding Vision» en Android Play Store o en Apple Store según su modelo de smartphone.

Abra la aplicación y cree una cuenta de usuario siguiendo las instrucciones en la pantalla.

#### 5.1 Registro mediante código QR

En la pantalla de inicio de la pantalla del videoportero, seleccione el menú de ajustes 🦉

A continuación, seleccione el icono de configuración 💥

Vaya a la parte «Ajustes del servicio Guarding Vision» para ver el código QR del aparato.

En la aplicación «Guarding Vision» de su smartphone, seleccione el icono «+» en la parte superior derecha.

Seleccione «Analizar el código» en el menú desplegable.

Coloque la cámara de fotos frente al código QR en la pantalla del videoportero.

#### 5.2 Registro manual

En la pantalla de inicio de la pantalla del videoportero, seleccione el menú de ajustes 🦉

A continuación, seleccione el icono de configuración

Vaya al apartado «Información del aparato» para ver el número de serie del aparato.

En la aplicación «Guarding Vision» de su smartphone, seleccione el icono «+» en la parte superior derecha.

Seleccione «Añadir manualmente» en el menú desplegable.

Escriba el número de serie que aparece en la pantalla del videoportero.

#### Nota:

La contraseña por defecto de su aparato es 123456. El código de verificación por defecto de su aparato es ABCDEF.

#### Paso 5

Asegúrese de que la unidad exterior aparezca en la lista de periféricos.

Una lista vacía indica un problema de cableado entre el monitor y la unidad exterior.

Si este fuera el caso, desconecte el aparato y compruebe las conexiones.

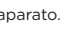

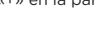

# 6 Especificaciones

| General                              |                                           |
|--------------------------------------|-------------------------------------------|
| Tipo de interfono                    | 2 hilos manos libres                      |
| Temperatura de funcionamiento        | -40 ~ +55 °C                              |
| Temperatura de almacenaje            | -40 ~ +55 °C                              |
| Longitud y sección de cable          | de 0 a 100 m / sección : 1.5 mm2          |
| Tipo de protección (unidad exterior) | IP65                                      |
|                                      |                                           |
| Especificaciones                     |                                           |
| Marca Adaptador                      | НОІОТО                                    |
| Identificador del modelo Adaptador   | ADS-40FSI-19 24036EPG                     |
| Tensión de entrada                   | 100~240V                                  |
| Frecuencia de la CA de entrada       | 50~60Hz                                   |
| Tensión de salida                    | 24,0V DC                                  |
| Intensidad de salida                 | 1,5A                                      |
| Potencia de salida                   | 36W                                       |
| Eficiencia media en activo           | 80%                                       |
| Eficiencia a baja carga (10 %)       | 76%                                       |
| Consumo eléctrico en vacío           | 4W                                        |
| Consumo                              | Unidad exterior <10W; Unidad interior <8W |
| Número de melodías                   | 3                                         |
| Tiempo de palabra                    | From 90s to 120s                          |
| Frecuencia de audio                  | 500. ~ 8k. Hz                             |
| Tipo de pantalla                     | 7" TFT LCD touchscreen                    |
| Resolución de pantalla               | 1024 X 600 Pixels                         |
| Tipo de cámara                       | 2MP Colour CMOS                           |
| Resolución de cámara                 | 1920 X 1080 Pixels                        |
| Apertura de puerta                   | 12.V - 1A max (1-5 segundos)              |
| Apertura de portón                   | Contacto seco NA/NC (1 segundo)           |
| Cifrado wifi                         | WPA-PSK/WPA2-PSK                          |
| Seguridad                            | AES128                                    |
| Protocolos                           | TCP/IP ,RTSP, WIFI                        |
| Infrarrojos                          | LED alta potencia con ICR                 |
| Distancia infrarrojos                | 3 metros                                  |
| Unidad exterior                      | 1044g                                     |
| Unidad interior                      | 624g                                      |

\_\_\_\_ Corrente Contínua (CC)

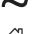

➤ Corriente alterna (CA)

\_\_\_\_\_\_

Utilización en interior

Aparato de clase II

Este aparato designa un aparato que responde a las exigencias de seguridad para los aparatos Clase II, en conformidad con la norma CEI 61140

Este

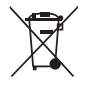

Este producto debe estar procesado acorde la directiva 2002/96/ES con el propósito de su reciclación o desmantelado de manera que se minimice su efecto al medio ambiente. Consulte las autoridades locales o regionales para obtener más detalles.

CE

Por la presente, Chacon, declara que el tipo de equipo radioeléctrico 'DiOVDP-IP' es conforme con le Directiva 2014/53/ UE.

El texto completo de la declaración UE de conformidad está disponible en la dirección internet siguiente: http://chacon.com/conformity

## 7. Support

www.chacon.com/support

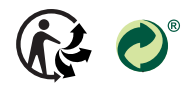

www.chacon.com Chacon S.A. - Avenue mercator 2 - 1300 Wavre

# 0. Conteúdo da embalagem

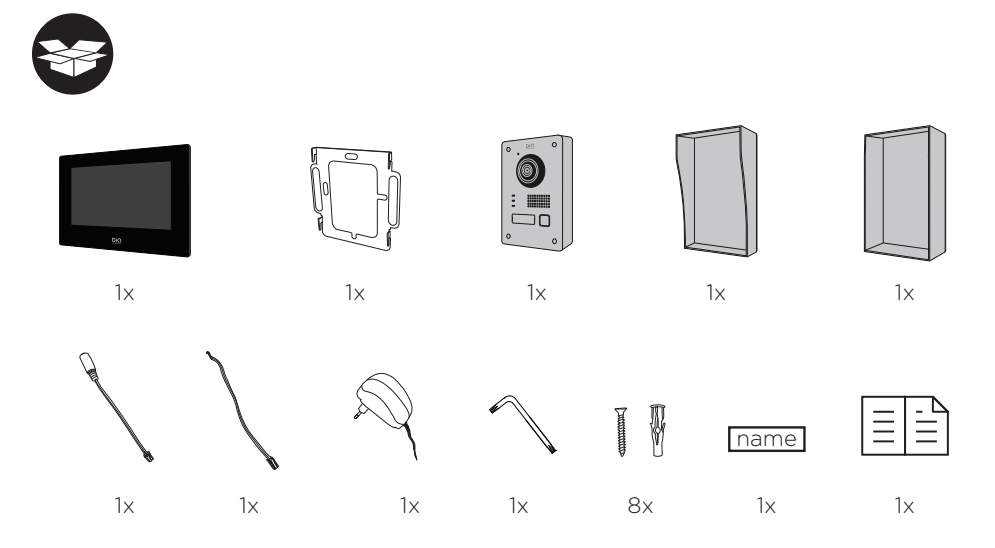

# 1. Registar a garantia

Para registar a sua garantia, preencha o formulário online em www.chacon.com/warranty

## 2. Descrição do produto

## 2.1 Unidade exterior

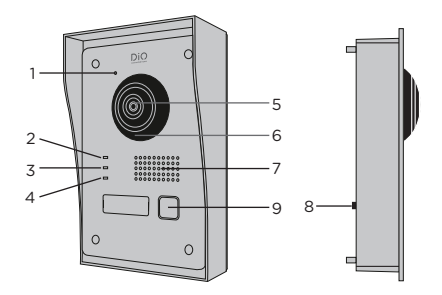

- 1 Microfone
- 2 Indicador de chamada
- 3 Chamada em curso
- 4 Indicador de abertura de porta
- 5 Câmara
- 6 Infravermelhos
- 7 Altifalante
- 8 Antirroubo
- 9 Botão de chamada

#### 2.2 Conectores

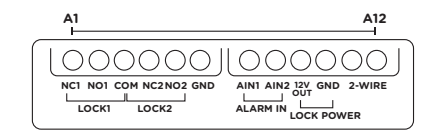

| A1  | NC1        | Normalmente fechado            |
|-----|------------|--------------------------------|
| A2  | NO1        | Normalmente aberto             |
| A3  | СОМ        | Comum                          |
| A4  | NC2        | Normalmente fechado            |
| A5  | NO2        | Normalmente aberto             |
| A6  | GND        | Neutro                         |
| A7  | AIN1       | Entrada de alarme 1            |
| A8  | AIN2       | Entrada de alarme 2            |
| A9  | 12V<br>OUT | Saída 12 V para fecho elétrico |
| A10 | GND        | Neutro                         |
| A11 | 2-WIRE     | Alimentação + (Vermelho)       |
| A12 | 2-WIRE     | Alimentação - (Preto)          |

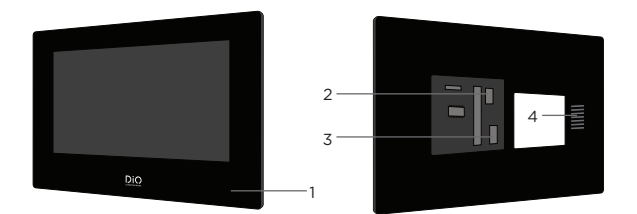

- 1 Microfone
- 2 Conector de alimentação 24 V
- 3 Conector da unidade exterior
- 4 Altifalante

## 3. Montagem do videoporteiro

#### 3.1 Unidade exterior

Antes de começar

- 1. Certificar-se de que o ecrã não tem alimentação
- 2. Ligue os cabos da unidade exterior antes da fixação

#### A. Montagem saliente

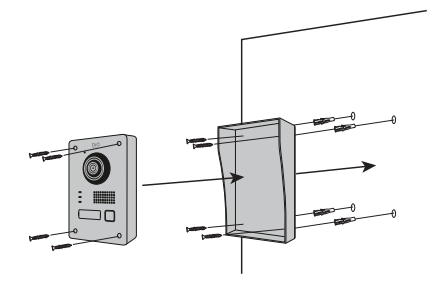

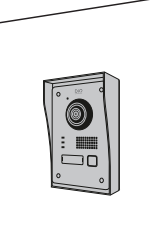

1. Faça 4 furos que correspondem às posições da cobertura de proteção

2. Insira as cavilhas nos furos e fixe a cobertura de proteção com a ajuda dos parafusos fornecidos

3. Ligue o cabo do ecrã à unidade exterior

4. Fixe a unidade exterior na cobertura de proteção com a ajuda dos parafusos fornecidos

#### B. Montagem encastrada

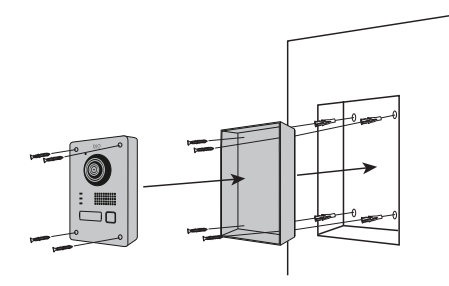

- 1. Reserve o espaço necessário no seu muro para inserir a caixa de encastre
- 2.Faça 4 furos que correspondem às posições da caixa de encastre
- 3. Insira as cavilhas nos furos e fixe a cobertura de encastre com a ajuda dos parafusos fornecidos
- 4.Ligue o cabo do ecrã à unidade exterior
- 5. Fixe a unidade exterior na caixa de encastre com a ajuda dos parafusos fornecidos

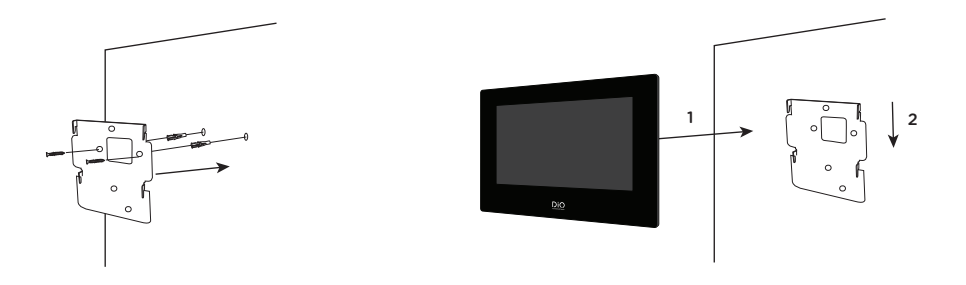

1. Faça 4 furos que correspondem às posições do suporte de parede

- 2. Insira as cavilhas nos furos e fixe o suporte de parede com a ajuda dos parafusos fornecidos
- 3. Ligue o conector de alimentação assim como o conector da unidade exterior
- 4. Encaixe o ecrã no suporte de parede, conforme descrito na imagem 3

## 4. Configuração inicial

#### 4.1 Assistente de configuração

Aquando da primeira colocação sob tensão, um assistente vai orientá-lo no ecrã para configurar os principais parâmetros do seu videoporteiro.

Siga estas etapas antes de utilizar o aparelho.

| Create Password                    |  |
|------------------------------------|--|
| Please enter a new password        |  |
| Please enter the password again    |  |
| Password length 8 to 16 characters |  |
| ок                                 |  |
|                                    |  |
|                                    |  |

## Etapa 1

Escolha uma palavra-passe de administrador para aceder posteriormente ao menu das definições.

|             | Wizard-Network 2/4 |               |
|-------------|--------------------|---------------|
|             |                    |               |
| Local IP    |                    | 192.168.1.26  |
| Subnet Mask |                    | 255.255.255.0 |
| Gateway     |                    | 192.168.1.1   |
|             |                    |               |
|             | Previous Next      | Skip          |

#### Etapa 3

Configuração de uma rede local entre a unidade interior e a unidade exterior.

É aconselhável deixar a opção DHCP desativada e manter a configuração predefinida.

|          | Wizard-Language 1/4 |              |
|----------|---------------------|--------------|
| English  |                     | $\checkmark$ |
| Русский  |                     |              |
| Deutsch  |                     |              |
| Italiano |                     |              |
| Français |                     |              |
|          | Next                | Skip         |

#### Etapa 2

Selecione o idioma pretendido

| Wizard-Settings 3/4 |            |      |                |   |
|---------------------|------------|------|----------------|---|
| Indoor Sta          | ition Type |      | Indoor Station | > |
| Floor               |            |      |                | 1 |
| Room N°             |            |      |                | 1 |
|                     |            |      |                |   |
|                     |            |      |                |   |
|                     | Previous   | Next | Skip           |   |

#### Etapa 4

Pode inserir um número de piso e um número de divisão no caso de uma instalação de rede com vários aparelhos diferentes.

Esta opção é facultativa.

|        |                             | Wizard-Rela  | ated Devices 4/4  |          | C |
|--------|-----------------------------|--------------|-------------------|----------|---|
|        | Please enter the            | serial N°    |                   |          | Q |
| ✓<br>_ | 012020033<br>DIOVDP-IP01-05 | 192.168.1.26 | V2.1 Build 200402 | Activate | @ |
|        |                             | Previous     | Finish            |          |   |

#### 4.2 Ligação à rede Wi-Fi

A ligação do seu aparelho à rede Wi-Fi não é indispensável. Só é necessária para adicionar à aplicação para smartphones e para o controlo à distância.

No ecrã inicial, selecione o menu dos parâmetros 🗴

De seguida, selecione o ícone Wi-Fi no menu da esquerda 🛜

Escolha a sua rede no menu pendente

## 5. Instalação da aplicação

A aplicação está disponível nos sistemas Android e iOS.

Pesquise e instale a aplicação "Guarding Vision" em Android Play Store ou Apple Store de acordo com o seu modelo de smartphone.

Abra a aplicação e crie uma conta de utilizador seguindo as instruções no ecrã.

#### 5.1 Registo por código QR

No ecrã inicial do ecrã do seu videoporteiro, selecione o menu dos parâmetros 🛛 🗖

De seguida, selecione o ícone de configuração

Aceda a "Parâmetros do serviço Guarding Vision" para visualizar o código QR do aparelho.

Na aplicação "Guarding Vision" no seu smartphone, selecione o ícone "+" em cima à direita.

Escolha "Analisar o código" no menu pendente.

Aponte a câmara para o código QR no ecrã do videoporteiro.

#### 5.2 Registo manual

No ecrã inicial do ecrã do seu videoporteiro, selecione o menu dos parâmetros

De seguida, selecione o ícone de configuração

Aceda à secção "Informações no aparelho" para visualizar o número de série do aparelho.

Na aplicação "Guarding Vision" no seu smartphone, selecione o ícone "+" em cima à direita.

Escolha "Adição manual" no menu pendente.

Insira o número de série apresentado no ecrã do seu videoporteiro.

#### Nota:

A palavra-passe predefinida do seu aparelho é 123456 O código de verificação predefinido do seu aparelho é ABCDEF.

#### Etapa 5

Certifique-se de que a sua unidade exterior aparece na lista dos periféricos.

Uma lista vazia representa um problema de cablagem entre o monitor e a unidade exterior.

Se for esse o caso, coloque o seu aparelho fora de tensão e verifique as ligações.

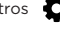

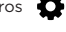

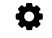

# 6 Especificações

| Geral                               |                                             |
|-------------------------------------|---------------------------------------------|
| Tipo de intercomunicador            | 2 fios mãos-lives                           |
| Temperaturas de funcionamento       | -40 ~ +55 °C                                |
| Temperatura de armazenamento        | -40 ~ +55 °C                                |
| Comprimento e secção de cabo        | de 0 a 100 m / secção : 1.5 mm2             |
| Tipo de proteção (unidade exterior) | IP65                                        |
|                                     |                                             |
| Especificações                      |                                             |
| Marca                               | НОІОТО                                      |
| Identificador do modelo Adaptador   | ADS-40FSI-19 24036EPG                       |
| Tensão de entrada Adaptador         | 100~240V                                    |
| Frequência da alimentação de CA     | 50~60Hz                                     |
| Tensão de saída                     | 24,0V DC                                    |
| Corrente de saída                   | 1,5A                                        |
| Potência de saída                   | 36W                                         |
| Eficiência média no modo ativo      | 80%                                         |
| Eficiência a carga baixa (10%)      | 76%                                         |
| Consumo energético em vazio         | 4W                                          |
| Consumo                             | Unidade exterior <10W; Unidade interior <8W |
| Número de melodias                  | 3                                           |
| Duração de conversa                 | From 90s to 120s                            |
| Frequência de áudio                 | 500. ~ 8k. Hz                               |
| Tipo de ecrã                        | LCD TFT tátil de 7"                         |
| Resolução de ecrã                   | 1024 X 600 Pixels                           |
| Tipo de câmara                      | 2MP Colour CMOS                             |
| Resolução de câmara                 | 1920 X 1080 Pixels                          |
| Abertura da porta                   | 12.V - 1A max (1-5 segundos)                |
| Abertura do portão                  | Contacto seco NO/NC (1 segundo)             |
| Encriptação de Wi-Fi                | WPA-PSK/WPA2-PSK                            |
| Segurança                           | AES128                                      |
| Protocolos                          | TCP/IP ,RTSP, WIFI                          |
| Infravermelhos                      | LED de alta potência com ICR                |
| Distância de infravermelhos         | 3 metros                                    |
| Unidade exterior                    | 1044g                                       |
| Unidade interior                    | 624g                                        |

\_\_\_\_ Corrente direta (DC)

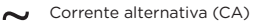

Utilização em espaço interior

Aparelho Classe II

Representa um aparelho que corresponde às exigências de segurança para os aparelhos de Classe II, em conformidade com a norma IEC 61140

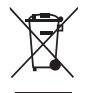

Este produto deve ser passado pelo tratamento conforme à norma 2002/96/ES para ser reciclado ou desmontado de maneira que a sua inuência no meio ambiente seja mínima. As autoridades locais ou regionais prestam mais informações detalhadas.

CE

O abaixo assinado, Chacon, declara que o presente tipo de equipamento de rádio 'DiOVDP' está em conformidade com a Diretiva 2014/53/UE.

O texto integral da declaração de conformidade está disponível no seguinte endereço de Internet: http://chacon.com/conformity

## 7. Support

www.chacon.com/support

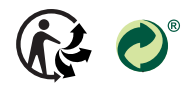

www.chacon.com Chacon S.A. - Avenue mercator 2 - 1300 Wavre

# 0. Contenuto della confezione

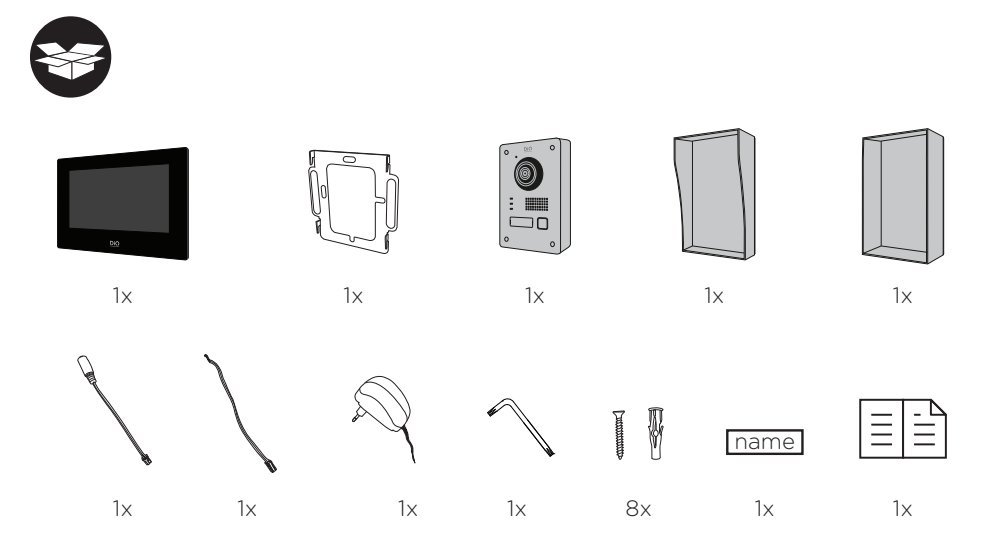

## 1. Registrare la garanzia

Per registrare la garanzia, compilare il modulo online all'indirizzo www.chacon.com/warranty

## 2. Descrizione del prodotto

## 2.1 Unità esterna

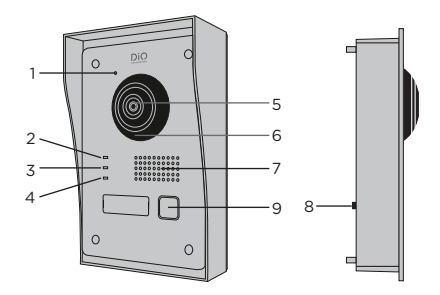

- 1 Microfono
- 2 Spia di chiamata
- 3 Chiamata in corso
- 4 Spia apertura porta
- 5 Fotocamera
- 6 Infrarossi
- 7 Altoparlante
- 8 Antifurto
- 9 Pulsante di chiamata

## 2.2 Connettori

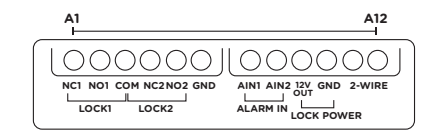

| A1  | NC1        | Normalmente chiuso                 |
|-----|------------|------------------------------------|
| A2  | NO1        | Normalmente aperto                 |
| A3  | СОМ        | Comune                             |
| A4  | NC2        | Normalmente chiuso                 |
| A5  | NO2        | Normalmente aperto                 |
| A6  | GND        | Neutro                             |
| A7  | AIN1       | Ingresso allarme 1                 |
| A8  | AIN2       | Ingresso allarme 2                 |
| A9  | 12V<br>OUT | Uscita 12V per riscontro elettrico |
| A10 | GND        | Neutro                             |
| A11 | 2-WIRE     | Alimentazione + (Rosso)            |
| A12 | 2-WIRE     | Alimentazione - (Nero)             |

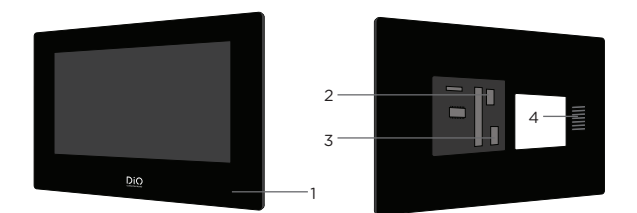

- 1 Microfono
- 2 Connettore alimentazione 24V
- 3 Connettore unità esterna
- 4 Altoparlante

## 3. Montaggio del videocitofono

#### 3.1 Unità esterna

## Prima di iniziare

- 1. Assicurarsi che il display non sia sotto tensione
- 2. Prima del fissaggio, connettere i cavi dell'unità esterna

#### A. Montaggio in rilievo

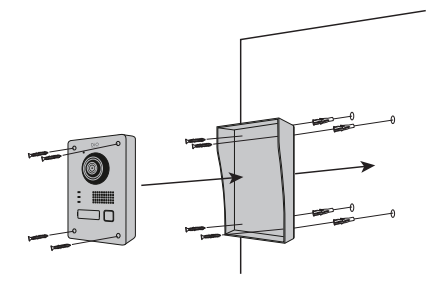

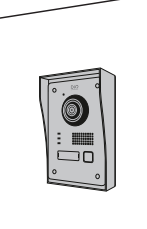

1. Praticare 4 buchi in corrispondenza dei fori presenti sulla cornice di protezione

- 2. Inserire i tasselli nei fori e fissare la cornice di protezione servendosi delle viti in dotazione
- 3. Connettere il cavo del display all'unità esterna
- 4. Fissare l'unità esterna alla cornice di protezione servendosi delle viti in dotazione

#### B. Montaggio a incasso

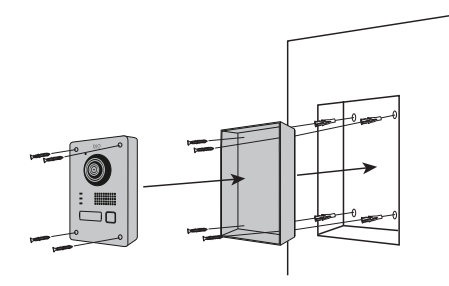

- 1. Prevedere lo spazio necessario all'interno della parete per inserire l'alloggio per l'incasso
- 2.Praticare 4 buchi in corrispondenza dei fori presenti sull'alloggio per l'incasso
- 3. Inserire i tasselli nei fori e fissare l'alloggio per l'incasso servendosi delle viti in dotazione
- 4.Connettere il cavo del display all'unità esterna
- 5. Fissare l'unità esterna all'alloggio per l'incasso servendosi delle viti in dotazione

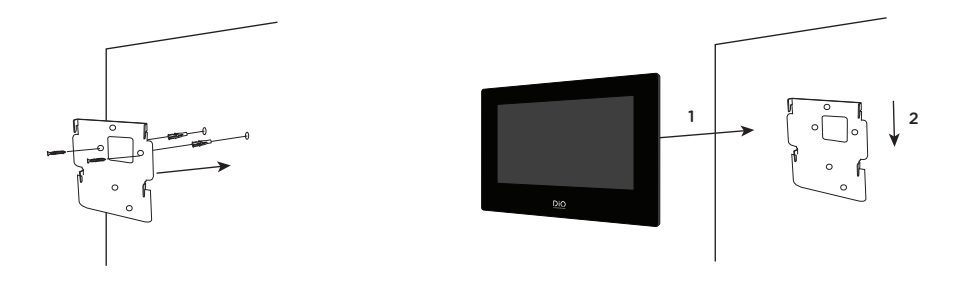

- 1. Praticare 4 buchi in corrispondenza dei fori presenti sul supporto per il fissaggio a muro
- 2. Inserire i tasselli nei fori e fissare il supporto per il fissaggio a muro servendosi delle viti in dotazione
- 3. Connettere il connettore di alimentazione e il connettore dell'unità esterna
- 4.Incastrare lo schermo sul supporto come illustrato nell'immagine 3

## 4. Configurazione iniziale

#### 4.1 Procedura guidata per la configurazione

Alla prima accensione, si avvierà una procedura guidata a video per configurare i parametri principali del videocitofono. Si prega di seguire attentamente questi passaggi prima di utilizzare il dispositivo.

| Create Password                    |   |
|------------------------------------|---|
| Please enter a new password        | l |
| Please enter the password again    |   |
| Password length 8 to 16 characters |   |
| ОК                                 |   |
|                                    |   |
|                                    |   |

#### Step 1

Scegliere una password da amministratore per accedere in un secondo momento al menù impostazioni.

|             | Wizard-Netwo | ork 2/4 |               |
|-------------|--------------|---------|---------------|
|             |              |         |               |
| Local IP    |              |         | 192.168.1.26  |
| Subnet Mask |              |         | 255.255.255.0 |
| Gateway     |              |         | 192.168.1.1   |
|             |              |         |               |
|             | Previous     | Next    | Skip          |

#### Step 3

Configurazione di una rete locale tra l'unità interna e quella esterna.

Si consiglia di lasciare disattivata l'opzione DHCP e di mantenere la configurazione predefinita.

|          | Wizard-Language 1/4 |              |
|----------|---------------------|--------------|
| English  |                     | $\checkmark$ |
| Русский  |                     |              |
| Deutsch  |                     |              |
| Italiano |                     |              |
| Français |                     |              |
|          | Next Skip           | <b>b</b>     |

#### Step 2

Selezionare la lingua desiderata

|                                    | Wizard   | -Settings 3/4 |      |   |
|------------------------------------|----------|---------------|------|---|
| Indoor Station Type Indoor Station |          |               |      |   |
| Floor                              |          |               |      | 1 |
| Room N°                            |          |               |      | 1 |
|                                    |          |               |      |   |
|                                    |          |               |      |   |
|                                    | Previous | Next          | Skip |   |

#### Step 4

È possibile configurare un numero di piano e un numero di stanza per installazioni di rete che coinvolgono più apparecchi distinti.

Questa opzione è facoltativa.

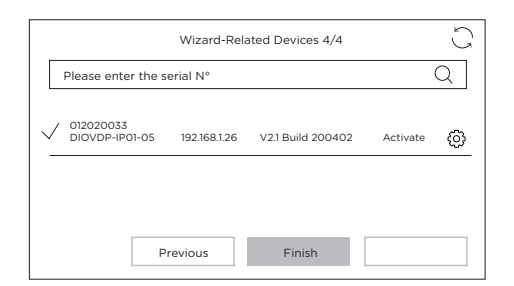

#### 4.2 Connessione alla rete WiFi

Non è indispensabile connettere il proprio dispositivo a una rete WiFi. Questa è necessaria soltanto per aggiungere il dispositivo all'applicazione smartphone per il controllo a distanza.

Dalla schermata iniziale, selezionare il menù impostazioni 👛

Quindi selezionare l'icona WiFi dal menù di sinistra 🔶

Scegliere la propria rete dall'elenco a discesa

## 5. Installazione dell'applicazione

L'applicazione è disponibile per i sistemi Android e IOS.

Ricercare e installare l'applicazione « Guarding Vision » all'interno del Play Store Android o dell'Apple Store, a seconda del proprio modello di smartphone.

Aprire l'applicazione e creare un account utente seguendo le istruzioni a video.

#### 5.1 Registrazione tramite codice QR

Dalla schermata iniziale del videocitofono, selezionare il menù impostazioni 🖉

Quindi selezionare l'icona per la configurazione 💥

Andare alla sezione "Parametri del servizio Guarding Vision" per visualizzare il codice QR del dispositivo.

All'interno dell'applicazione "Guarding Vision" sullo smartphone, selezionare l'icona "+" in alto a destra.

Scegliere "Analizza il codice" dal menù a discesa.

Posizionare la fotocamera dello smartphone davanti al codice QR sullo schermo del videocitofono.

#### 5.2 Registrazione manuale

Dalla schermata iniziale del videocitofono, selezionare il menù impostazioni 🦉

Quindi selezionare l'icona per la configurazione

Andare alla sezione "informazioni sul dispositivo" per visualizzare il numero di serie del prodotto.

All'interno dell'applicazione "Guarding Vision" sullo smartphone, selezionare l'icona "+" in alto a destra.

Scegliere "Aggiungi manualmente" dal menù a discesa.

Inserire il numero di serie riportato sullo schermo del videocitofono.

#### Nota:

La password predefinita del dispositivo è 123456 Il codice di verifica predefinito del dispositivo è ABCDEF.

#### Step 5

Assicurarsi che la propria unità esterna sia presente nella lista delle periferiche.

Una lista vuota è indice di un problema di cablaggio tra il monitor e l'unità esterna.

In tal caso, spegnere il dispositivo e verificare le connessioni.

# 6 Specifiche

| 2 fili - mani libere                  |
|---------------------------------------|
| -40 ~ +55 °C                          |
| -40 ~ +55 °C                          |
| de 0 a 100 m / sezione : 1.5 mm2      |
| IP65                                  |
|                                       |
|                                       |
| ноюто                                 |
| ADS-40FSI-19 24036EPG                 |
| 100~240V                              |
| 50~60Hz                               |
| 24,0V DC                              |
| 1,5A                                  |
| 36W                                   |
| 80%                                   |
| 76%                                   |
| 4W                                    |
| Unità esterna <10W; Unità interna <8W |
| 3                                     |
| From 90s to 120s                      |
| 500. ~ 8k. Hz                         |
| 7" TFT LCD touchscreen                |
| 1024 X 600 Pixels                     |
| 2MP Colour CMOS                       |
| 1920 X 1080 Pixels                    |
| 12.V - 1A max (1-5 secondi)           |
| Contatto pulito NO/NC (1 secondo)     |
| WPA-PSK/WPA2-PSK                      |
| AES128                                |
| TCP/IP ,RTSP, WIFI                    |
| High power LED con ICR                |
| 3 metri                               |
| 1044g                                 |
| 624g                                  |
|                                       |

\_\_\_\_ Corrente continua (DC)

➤ Corrente alternata (CA)

Destinato ad un uso interno

Dispositivo di Classe II Per riconoscere i dispositivi che rispondono ai requisiti di sicurezza specifici ai dispositiviti di Classe II secondo la norma IEC 61140

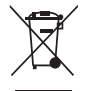

Non gettare le batterie o prodotti esausti con i rifiuti domestici (immondizia). Potrebbero contenere sostanze pericolose dannose per la salute o l'ambiente. Restituire questi prodotti al commerciante o utilizzare i servizi di raccolta differenziata della propria città.

CE

Con la presente, Chacon, dichiara che l'apparecchiatura radio tipo 'DiOVDP-IP01' è conforme alla direttiva 2014/53/UE. Il testo completo della dichiarazione di conformità UE è disponibile al seguente sito: http://chacon.com/conformity

## 7. Support

www.chacon.com/support

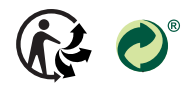

www.chacon.com Chacon S.A. - Avenue mercator 2 - 1300 Wavre

# 0. Package contents

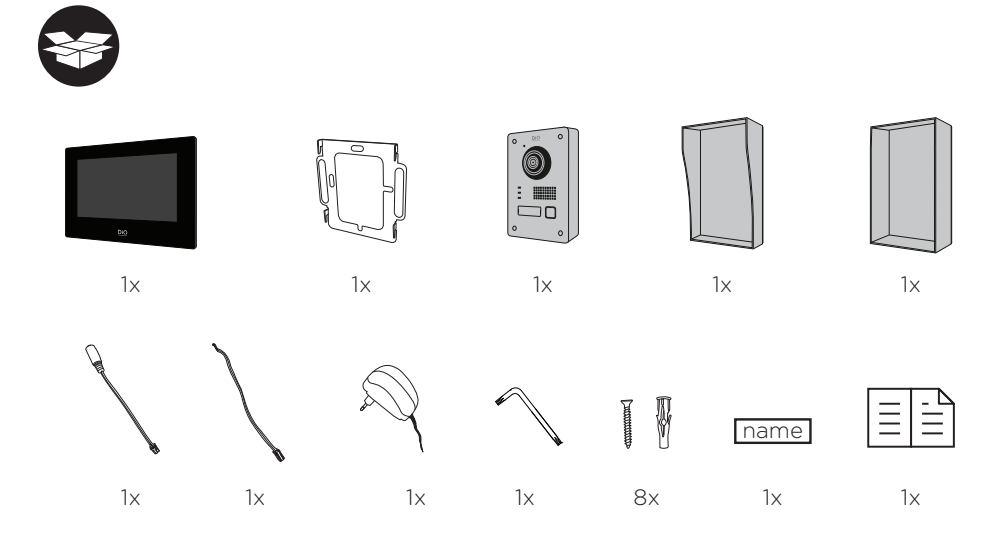

## 1. Registering your warranty

To register your warranty, fill in the online form at www.chacon.com/warranty

## 2. Description of the product

## 2.1 Exterior unit

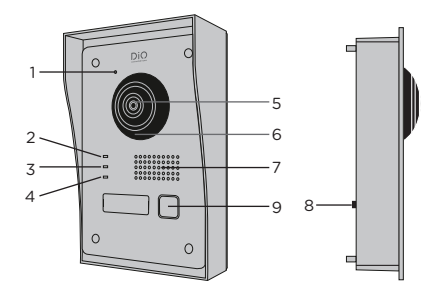

- 1 Microphone
- 2 Call indicator
- 3 Call in progress
- 4 Door open indicator
- 5 Camera
- 6 Infrared
- 7 Speaker
- 8 Anti-theft
- 9 Call button

#### 2.2 Connectors

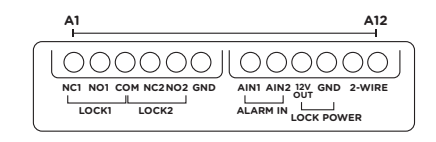

| A1  | NC1        | Normally Closed               |
|-----|------------|-------------------------------|
| A2  | NO1        | Normally Open                 |
| A3  | СОМ        | Common                        |
| A4  | NC2        | Normally Closed               |
| A5  | NO2        | Normally Open                 |
| A6  | GND        | Neutral                       |
| A7  | AIN1       | Entrance alarm 1              |
| A8  | AIN2       | Entrance alarm 2              |
| A9  | 12V<br>OUT | 12 V outlet for electric bolt |
| A10 | GND        | Neutral                       |
| A11 | 2-WIRE     | Power supply + (red)          |
| A12 | 2-WIRE     | Power supply - (black)        |

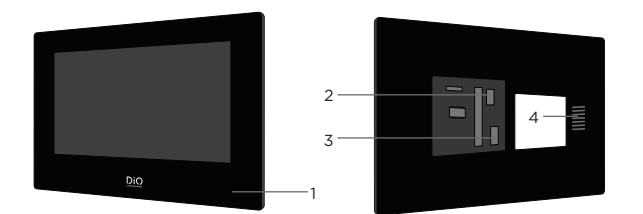

- 1 Microphone
- 2 24 V supply connector
- 3 Exterior unit connector
- 4 Speaker

## 3. Mounting the video phone

#### 3.1 Exterior unit

## Before you start

- 1. Make sure there is no power supply to the screen.
- 2. Connect the cable for the exterior unit before mounting

#### A. Non-flush mounting

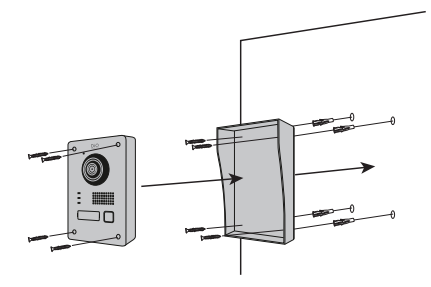

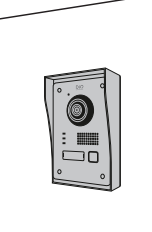

1. Make 4 holes in line with the positions shown on the protective cover

- 2. Insert the pins into the holes and fix the protective cover using the screws provided
- 3. Connect the cable from the screen to the exterior unit
- 4.Use the screws provided to fix the exterior unit to the protective cover

#### **B.** Flush mounting

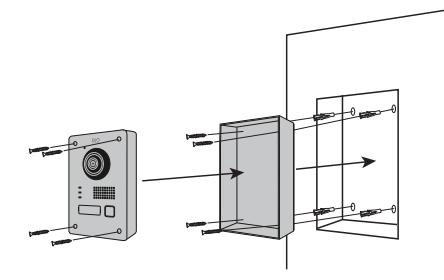

- 1. Make a space in your wall large enough to fit the flush-mounting box
- 2. Make 4 holes in line with the positions shown on the flush-mounting box
- 3. Insert the pins into the holes and fix the flush-mounting box using the screws provided
- 4.Connect the cable from the screen to the exterior unit
- 5.Use the screws provided to fix the exterior unit to the flush-mounting box

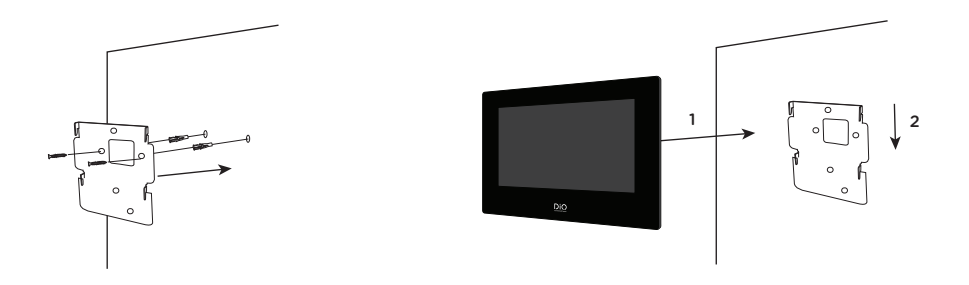

1. Make 4 holes in line with the positions shown on the wall bracket

- 2. Insert the pins into the holes and fix the wall bracket using the screws provided
- 3. Connect the power supply connectors and the connector for the exterior unit
- 4.Fix the screen to the wall bracket as shown in Figure 3.

## 4. Initial configuration

#### 4.1 Configuration wizard

When you power the device up for the first time, an on-screen wizard will help you configure the important parameters for your video phone.

Please follow these steps before using the device.

| Create Password                    |  |
|------------------------------------|--|
| Please enter a new password        |  |
| Please enter the password again    |  |
| Password length 8 to 16 characters |  |
| ок                                 |  |
|                                    |  |
|                                    |  |

#### Step 1

Choose an administrator password in order to access the settings menu another time.

| Wizard-Network 2/4 |               |               |  |
|--------------------|---------------|---------------|--|
|                    |               |               |  |
| Local IP           |               | 192.168.1.26  |  |
| Subnet Mask        |               | 255.255.255.0 |  |
| Gateway            |               | 192.168.1.1   |  |
|                    |               |               |  |
|                    | Previous Next | Skip          |  |

#### Step 3

Configure a local network between the interior and exterior units.

We advise that you do not select the DHCP option and you stick to the default settings.

|          | Wizard-Language 1/4 |              |
|----------|---------------------|--------------|
| English  |                     | $\checkmark$ |
| Русский  |                     |              |
| Deutsch  |                     |              |
| Italiano |                     |              |
| Français |                     |              |
|          | Next                | Skip         |

#### Step 2

Select your language

|             | Wizard-Settings 3/4 |      |                |   |
|-------------|---------------------|------|----------------|---|
| 🗔 Indoor St | ation Type          |      | Indoor Station | > |
| Floor       |                     |      |                | 1 |
| Room N°     |                     |      |                | 1 |
|             |                     |      |                |   |
|             |                     |      |                |   |
|             | Previous            | Next | Skip           |   |

#### Step 4

You can find out the stage number and the unit number if you are installing multiple devices within a network. This is optional.

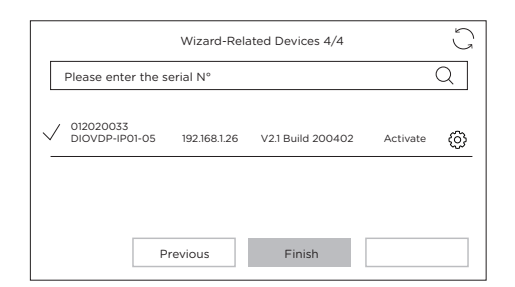

#### 4.2 Connection to the wireless network

You do not have to connect your unit to the wireless network. It is only used to add it into the smartphone app for remote control purposes.

Select the settings menu from the home screen

Then select the Wi-Fi icon from the left-hand menu 🛜

Select your network from the drop-down list

## 5. Installing the app

The application is available for Android and iOS.

Search for and install the "Guarding Vision" app on Android Play Store or Apple Store, depending on the model of your smartphone.

Open the application and create a user account by following the on-screen instructions.

#### 5.1 Set-up via QR code

Select the settings menu from the home screen on your video phone monitor

Then select the configuration icon >

Go to "Guarding Vision service parameters" to record the unit's QR code.

In the "Guarding Vision" app on your smartphone, select the "+" icon in the top right corner.

Select "Analyse code" from the drop-down menu.

Use your camera to scan the QR code on the video-phone screen.

#### 5.2 Manual set-up

Select the settings menu from the home screen on your video phone monitor

Then select the configuration icon  $\checkmark$ 

Go to "Information on the device" to record the serial number of the device.

In the "Guarding Vision" app on your smartphone, select the "+" icon in the top right corner.

Select "Add manually" from the drop-down menu.

Enter the serial number shown on the screen of your video phone.

#### Note:

The default password for your device is 123456 The default verification code for your device is ABCDEF.

#### Step 5

Make sure that your exterior unit appears on the list of peripherals.

An empty list indicates a problem with the wiring between the monitor and the exterior unit.

If this is the case, power the unit down and check your connections.

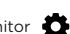

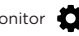

# **6** Specifications

| General                         |                                       |
|---------------------------------|---------------------------------------|
| Intercom type                   | 2 wires - hands-free                  |
| Operating temperatures          | -40 ~ +55 °C                          |
| Storage temperature             | -40 ~ +55 °C                          |
| Cable length and cross-section  | from 0 to 100 m / section : 1.5 mm2   |
| Protection type (exterior unit) | IP65                                  |
|                                 |                                       |
| Specifications                  |                                       |
| Trade mark Adapter              | ноютто                                |
| Model identifier Adapter        | ADS-40FSI-19 24036EPG                 |
| Input voltage                   | 100~240V                              |
| Input AC frequency              | 50~60Hz                               |
| Output voltage                  | 24,0V DC                              |
| Output current                  | 1,5A                                  |
| Output power                    | 36W                                   |
| Average active efficiency       | 80%                                   |
| Efficiency at low load (10 %)   | 76%                                   |
| No-load power consumption       | 4W                                    |
| Consumption                     | Exterior unit <10W; Interior unit <8W |
| No. of rings                    | 3                                     |
| Speaking time                   | From 90s to 120s                      |
| Audio frequency                 | 500. ~ 8k. Hz                         |
| Screen type                     | 7" TFT LCD touchscreen                |
| Screen resolution               | 1024 X 600 Pixels                     |
| Camera type                     | 2MP Colour CMOS                       |
| Camera resolution               | 1920 X 1080 Pixels                    |
| Door opening                    | 12.V - 1A max (1-5 secondes)          |
| Gate opening                    | Dry contact NO/NC (1 second)          |
| WiFi encryption                 | WPA-PSK/WPA2-PSK                      |
| Security                        | AES128                                |
| Protocols                       | TCP/IP ,RTSP, WIFI                    |
| Infrared                        | High power LED con ICR                |
| Infrared distance               | 3 Meters                              |
| Exterior unit                   | 1044g                                 |
| Interior unit                   | 624g                                  |

Direct current(DC)

➤ Alternating current (AC)

Indoor use equipment

Class II equipment To identify equipment meeting the safety requirement specified for Class II equipment according to IEC 61140»

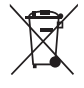

Don't throw batteries or out of order products with the household waste (garbage). The dangerous substances that they are likely to include may harm health or the environment. Make your retailer take back these products or use the selective collect of garbage proposed by your city.

CE

Hereby, Chacon, declares that the radio equipment type 'DiOVDP-IPO1' is in compliance with the Directive 2014/53/EU.

The full test of the EU declaration of conformity is available at the following Internet address: http://chacon.com/conformity

## 7. Support

www.chacon.com/support

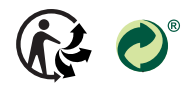

www.chacon.com Chacon S.A. - Avenue mercator 2 - 1300 Wavre